# Catalyst 9800 ىلع CSR تاداەش ليزنتو ءاشنإ WLCs

# تايوتحملا

<u>ةمدقملا</u> <u>ةيساسألا تابلطتملا</u> تابلطتملا <u>ةمدختسملا تانوكملا</u> نىوكترا <u>اقٻسم ةدوجوم PKCS12 ةعقوم ةداەش ليمحت - 1 رايخلا</u> <u>عىقوت بلط دىدحت</u> ةداەشلا دارىتسا <u>.تايوتسملا ةددعتم CA تاهويرانيس يف تاداهشلا ةلسلسو PKCS12 قيسنت ليوحت</u> <u>ةىلحملاء قكبشلاء ىف مكحتايا رصنع ىلع (CSR) عىقوت بالطو حاتفم دىدجت - 2 راىخلا</u> 9800 زارط (WLC) ةىكلساللا ةدىدجلا ةداەشلا مادختس تى ول ا قرادا <u>ةىلحملا بىولا ةقداصم</u> <u>ىلاعلار فاوتلا تارات ا</u> بيولاا تاضرعتسم ليون نم اهت قوثوم قداهشلا نأ نم دكأتلا قيفيك <u>ةحصلا نم ققحتلا</u> OpenSSL مادختسات ةداەشلا نم ققحتلا اهحالصاو ءاطخألا فاشكتسا <u>حجانلا ویرانیسلا ءاطخاً حیحصت جارخا</u> CA يلع يوتحت ال PKCS12 ةداەش دارىتس لواح دوىقلاو تاظحالملا

# ەمدقملا

9800 ةزافح ةداملا ىلع ةداەش تبثيو بلجي ،قلخي نأ امومع ةيلمعلا ةقيثو اذه فصي

# ةيساسألا تابلطتملا

## تابلطتملا

:ةيلاتا عيضاوملاب ةفرعم كيدل نوكت نأب Cisco يصوت

- 3800 زارط (WLC) ةيكلساللاا ةيلحملا ةكبشلا يف مكحتلا رصنع نيوكت ةيفيك. يساسألا ليغشتلل (AP) لوصولا ةطقن
- OpenSSL قيبطت مادختساً ةيفيك •
- ةيمقرلاا تاداەشلاو (PKI) ماعلا حاتفملل ةيساسألا ةينبلا •

## ةمدختسملا تانوكملا

ةيلاتا ةيداملا تانوكملاو جماربلا تارادصإ ىلإ دنتسملا اذه يف ةدراولا تامولعملا دنتست:

- 9800-L، Cisco IOS® XE، رادصإلا 17.3.3
- OpenSSL قيبطت •

ةصاخ ةيلمعم ةئيب يف ةدوجوملا ةزهجألاا نم دنتسملا اذه يف ةدراولا تامولعملا ءاشنإ مت. تناك اذإ .(يضارتفا) حوسمم نيوكتب دنتسملا اذه يف ةمدختسُملا ةزهجألاا عيمج تأدب رمأ يأل لمتحملا ريثأتلل كمهف نم دكأتف ،ليغشتلا ديق كتكبش.

# نيوكتلا

لجس لخدم مدختسي .بيولا ةراداو بيول ةقداصمل ةفلتخم ةداهش 9800s معدي ال ،16.10.x يف ةيضارتفالا ةداهشلا امئاد بيولا.

ةطيرخ لخاد TrustPoint فيرعتو ،بيولا ةقداصمل ةصصخم ةداهش نيوكت كنكمي ،16.11.x يف ةماعلا ةملعملا.

(WLC) ةيكلساللاا ةيلحملا ةكبشلا يف مكحتلا رصنع ةداهش ىلع لوصحلل نارايخ كانه زارط 9800.

- ا لصحا .رخآ SSL قيبطت يأ وأ OpenSSL مادختساب (CSR) ةداەشلا عيقوت بلط ءاشنإ .1 رصنع ىلإ ةرشابم اەليمحتب مقو (CA) قدصملا عجرملا نم ةعقوم PKCS12 ةداەش ىلع حاتفملا نأ ينعي اذەو .9800 زارط (WLC) ةيكلساللا ةيلحملا ةكبشلا يف مكحتلا ةداەشلا ەذە نمض نمض نمضم صاخلا.
- 2. (WLC) ةيكلساللاا ةيلحملا ةكبشلا يف مكحتلا رصنع (CLI) رماوأ رطس ةمجاو مدختسأ ياشنإل 9800 زارط CSR، يف ةداهش لك ليمحت مث CA نم عيقوت هيلع لوصحلا يل ايودي ةلسلسلا WLC 9800.

لضفأ لكشب كتاجايتحإ بساني يذلا عونلا مدختسأ.

## اقبسم ةدوجوم PKCS12 ةعقوم ةداهش ليمحت - 1 رايخلا

## عيقوت بلط ديدحت

قدصملا عجرملا ىل هميدقتل عيقوت بلط ءاشنإ ىل جاتحت ،دعب ةداهشلا كيدل نكت مل اذإ.

فلم ريرحتب مق openSSL)، ميلع تبثم لومحم رتويبمك ىلع) يلاحلا ليلدلا نم openssi.cnf فل ريرحتب مق يتل CSRs يف Subject Alternate Names (SAN) لقح نيمضتل رطسألا هذه قصلو خسنب مق اثيدح اهؤاشنإ مت.

```
[ req ]
default_bits
                = 4096
distinguished_name = req_distinguished_name
req_extensions = req_ext
[ req_distinguished_name ]
countryName
                            = Country Name (2 letter code)
stateOrProvinceName
                          = State or Province Name (full name)
                          = Locality Name (eg, city)
localityName
                          = Organization Name (eg, company)
organizationName
commonName
                          = Common Name (e.g. server FQDN or YOUR name)
[ req_ext ]
subjectAltName = @alt_names
[alt_names]
```

**DNS.1** = testdomain.com

DNS.2 = example.com

DNS.3 = webadmin.com

لوقحلاا لدبتسا .كب ةصاخلاا (SAN) نيزختلا ةقطنم ةكبشب DNS.X ءامسأ لدبتسا SAN لوقح لخاد عئاشلا مسالا راركت نم دكأت .اهجاتحت يتلا ةداهشلا ليصافتب ةيسيئرلا يف ةقثلل SAN لوقح يف URL يف دوجوملا مسالا نوكي نأ Google Chrome بلطتي .(DNS.x). ةداهشلا

فيضملا مسا) URL ناونع تاعونتب SAN لوقح ءلم ىلا اضيأ جاتحت ،بيولا ةرادإ ةلاح يف عم ةداهشلا قباطتت ثيحب (لاثملا ليبس ىلع (FQDN) لماكلاب لهؤملا لاجملا مسا وأ ،طقف ضرعتسملا ناونع طيرش يف URL ناونع يف قرادإلا عاونا نم عون يأ.

:رمألا اذه مادختساب OpenSSL نم CSR ءاشنإب مق

openss1 req -out myCSR.csr -newkey rsa:4096 -nodes -keyout private.key -config openss1.cnf ل ال يلدل يف private.key من أ ىلع مب صاخل حات فمل او MyCSR.csr من أ ىلع CSR عاشن إ متي رمأل اىل إلماكل راسمل ريفوت متي مل ام نم OpenSSL ليغشت متي ثيح.

.تالاصتالا ريفشتل همادختسإ دنع private.key فلم نامأ ىلع ظافحلا نم دكأت

مادختساب ەتايوتحم نم ققحتلا كنكمي:

### openssl req -noout -text -in myCSR.csr

ةداەش مالتساو اەعيقوتل كب صاخلا قدصملا عجرملا ىل ەذە CSR ريفوت كلذ دعب كنكمي قيسنتب ةداەشلا نأو قدصملا عجرملا نم ةلماكلا ةلسلسلا ليزنت نم دكأت .ىرخأ ةرم Base64 بعالتلا نم ديزم ىلإ جاتحت تناك اذإ

ةداەشلا داريتسإ

يذلا (TFTP) طسبملا تافلملا لقن لوكوتورب مداخ ىلع PKCS12 ةداەش ظفحا **.1 ةوطخلا** 9800 زارط (WLC) ةيكلساللاا ةيلحملا ةكبشلا يف مكحتلا رصنع نم هيلإ لوصولاا نكمي ىتح تاداەشلا ةلسلس ىلإ ةفاضإلاب صاخلا حاتفملا ىلع PKCS12 ةداەش يوتحت نأ بجي رملا عجرملا.

|                                                                                                    | CA Server                       | Key Pair Generation | Add Certificate |  |  |  |  |
|----------------------------------------------------------------------------------------------------|---------------------------------|---------------------|-----------------|--|--|--|--|
| rustpoints       CA Server       Key Pair Generation       Add Certificate         Import Comparison       Generate CSR       Input certificate attributes and send generated CSR to CA         Authenticate Root CA       Authenticate Root CA       Copy and paste the root certificate of CA received in .pem format that signed the CSR         Import Device Certificate       Copy and paste the certificate signed by the CA         Import PKCS12 Certificate       Signed certificate can be received in pkcs12 format from the CA |                                 |                     |                 |  |  |  |  |
| Gene     Auth                                                                                                    | erate Certifica<br>enticate Roo | ate Signing Request |                 |  |  |  |  |
|                                                                                                    | ort PKCS12 C                    | ertificate          |                 |  |  |  |  |
| Transpor<br>Source F                                                                                                    | t Type<br>ile Path*             |                     | Desktop (HTTPS) |  |  |  |  |
| Certificat                                                                                                    | e Password*                     |                     | Import          |  |  |  |  |

ةداەشلا حيتافم جوز ىرت كلذ دعب **.داريتسا** قوف رقناو تامولعملا ةحص نم ققحت **.3 ةوطخلا** داريتسالا دنع .**حيتافملا جوز ءاشنا** بيوبتلا ةمالع يف تبثملا ديدجلا TrustPoint ل ديدجلا ىل عاضياً 9800 زارط (WLC) ةيكلساللا ةيلحملا ةكبشلا يف مكحتلا ةدحو لمعت ،حجانلا ةددعتم (CA) ةيكلساللا ةيلحملا ةكبشلا يف مكحتلا تادحول ةيفاضإ ةقت ةطقن ءاشنإ مرا

ةلسلس 9800 ةيكلساللاا لاصتالا ةنجل مدقت ال ،يلاحلا تقولا يف :**قظحالم** ،بيولا لوؤسم وأ بيولا ردصمل ةنيعم ةقث ةطقن مادختسا مت املك ةلماكلا تاداهشلا فرعم مادختساب ءارجإلاا اذه بقعت متي .رشابملا اهردصمو زامجلا ةداهش مدقت لب 17.8. رادصإلاا XE، XE، ايف تباث ، Cisco <u>CSCwa23606</u> نم ءاطخألا حيحصت

### Configuration > Security > PKI Management

| Trustpoints   | CA Server       | Key Pai      | r Generatio | n | Add Certificate | )            |                  |
|---------------|-----------------|--------------|-------------|---|-----------------|--------------|------------------|
| + Add         |                 |              |             |   |                 |              |                  |
| Key Name      |                 | $\checkmark$ | Кеу Туре    | ~ | Key Exportable  | $\checkmark$ | Zeroise Key      |
| TP-self-signe | d-1997188793    |              | RSA         |   | No              |              | i Zeroise        |
| alz-9800      |                 |              | RSA         |   | No              |              | 💼 Zeroise        |
| Josue         |                 |              | RSA         |   | Yes             |              | 💼 Zeroise        |
| TP-self-signe | d-1997188793.se | rver         | RSA         |   | No              |              | 💼 Zeroise        |
| CISCO_IDEVID  | SUDI_LEGACY     |              | RSA         |   | No              |              | 💼 Zeroise        |
| CISCO_IDEVI   | )_SUDI          |              | RSA         |   | No              |              | 📋 Zeroise        |
| 9800.pfx      |                 |              | RSA         |   | No              |              | i Zeroise        |
| .⊲ 1          | ▶ ▶ 1           | 0 🗸 iter     | ms per page |   |                 |              | 1 - 7 of 7 items |

## CLI:

9800# configure terminal 9800(config)#crypto pki import

> عم امامت ناقباطتي TrustPoint مساو ةداەشلا فلم مسا نم الك نأ مەملا نم : طاقن يأ ءاشنإل 9800 زارط (WLC) ةيكلسالللا ةيلحملا ةكبشلا يف مكحتلا رصنع تايوتسملا ةددعتم مداوخلل ةيفاضإ ققث.

## .تايوتسملا ةددعتم CA تاهويرانيس يف تاداهشلا ةلسلسو PKCS12 قيسنت ليوحت

قيسنتب ةداهشو صاخ حاتفم فلم اهيف كيدل نوكي ةلاح يف رمألا يهتني نأ نكمملا نم PKCS12 (.pfx) و المهعيمجت ديرتو CRT و المهعيمجت ديرتو PKCS12 و تلخد .9800 زارط (WLC) ةيكلساللا ةيلحملا ةكبشلا

openssl pkcs12 -export -in

ةدع وأ دحاو طسوتم قدصم عجرم) تاداهشلا نم ةلسلس اهيف كيدل نوكي يتلا ةلاحلا يف قيسنتب اهعيمج (يرذج قدصم عجرم فنصو طسوتم قدصم عجارم .دحاو pfx. فلم يف لكلا جمد

اعم اەقصلو تايوتحملا خسنا .وحنلا اذه ىلع دحاو فلم يف ايودي CA صيخارت جمدب مق ،الوأ ( يوسنتب فلملا ظفحا :pem):

----- BEGIN Certificate ------<intermediate CA cert> -----BEGIN Certificate -----<root CA cert> -----END Certificate-----Sertificate------Zertificate------

```
openssl pkcs12 -export -out chaincert.pfx -inkey
```

ةيئاەنلا ةداەشلا لكش ىلع عالطالل ةلاقملا ةياەن يف ققحتلا مسق عجار.

## ةكبشلا يف مكحتلا رصنع ىلع (CSR) عيقوت بلطو حاتفم ديدحت - 2 رايخلا 9800 زارط (WLC) ةيكلساللا ةيلحملا

ق**راداٍ < ناماُلا < نيوكتل**ا ىلإ لقتنا .ةماعلا ضارغاُلل RSA حيتافم جوز ءاشنإب مق **.1 ةوطخلا** PKI، ليصافتلا لخدأ .**قفاضاٍ +** قوف رقنا مث **حيتافملا جوز ءاشناٍ** بيوبتلا ةمالع رتخاو، .**عاشناٍ** قوف رقنا مث ،**ريدصتلل لباق حاتفم** رايتخالا ةناخ ديدحت نم دكأت

| stpoints CA Server Key F        | Pair Generation | Add Certificate |             |                 |                    |
|---------------------------------|-----------------|-----------------|-------------|-----------------|--------------------|
| + Add                           |                 |                 |             |                 |                    |
| Key Name                        | 🗸 Кеу Туре 🗸    | Key Exportable  | Zeroise Key |                 |                    |
| P-self-signed-1997188793        | RSA             | No              | a Zeroise   | Key Name*       | 9800-keys          |
| lz-9800                         | RSA             | No              | a Zeroise   | Mar Torot       | C DEA Kay O FO Kay |
| losue                           | RSA             | Yes             | 🖀 Zeroise   | Key Type*       | RSA Key () EC Key  |
| P-self-signed-1997188793.server | RSA             | No              | 2 Zeroise   | Modulus Size*   | 4096               |
| SISCO_IDEVID_SUDI_LEGACY        | RSA             | No              | 🖹 Zeroise   |                 |                    |
| SISCO_IDEVID_SUDI               | RSA             | No              | a Zeroise   | Key Exportable* |                    |
| 1000 -4                         | DCA             | No              | 🛱 Zerojee   |                 |                    |

## :ليكشت CLI

9800(config)#**crypto key generate rsa general-keys label 9800-keys exportable** The name for the keys will be: **9800-keys** Choose the size of the key modulus in the range of 512 to 4096 for your General Purpose Keys. Choosing a key modulus greater than 512 may take a few minutes.

How many bits in the modulus [1024]: **4096** % Generating 4096 bit RSA keys, keys will be exportable... [OK] (elapsed time was 9 seconds) **القرامش ةفاضإ** بيوبتلا ةمالع يلإ لقتنا.كب صاخلا 9800 WLC عاشنإب مق.**2 ةوطخلا**  مت يذلا حيتافملا جوز رتخاو ليصافتلا ةئبعتب مقو ،**قدامش عيقوت بلط ءاشناٍ** عسوو مت يذلا URL ناونع **لاجملا مسا** قباطي نأ مەملا نم .قلدسنملا ةمئاقلا نم اقبسم ەؤاشنا (اذكەو ،بيولا ةقداصم ةحفص ،بيولا ةراداٍ ةحفص) WLC و9800 كلع ليمعلا لوصول ەفيرعت مسا وہ **قدامشلا مسا** .

9800 زارط (WLCs) ةيكلساللا ةيلحملا ةكبشلا يف مكحتلا تادحو معدت :**قظحالم** عئاشلا اهمسا لخاد لدب فرح تاملعم ىلع يوتحت تاداهش.

#### Configuration -> Security -> PKI Management

| Trustpoints | CA Server Key Pair Generation Add Certificate                                                             |
|-------------|----------------------------------------------------------------------------------------------------|
| Ð           | Generate CSR                                                                                              |
|             | <ul> <li>Input certificate attributes and send generated CSR to CA</li> </ul>                             |
| Ð           | Authenticate Root CA                                                                                      |
|             | <ul> <li>Copy and paste the root certificate of CA received in .pem format that signed the CSR</li> </ul> |
| ø           | Import Device Certificate                                                                                 |
|             | Copy and paste the certificate signed by the CA                                                           |
| ø           | Import PKCS12 Certificate                                                                                 |
|             | Signed certificate can be received in pkcs12 format from the CA                                           |
|             | Use this section to load the signed certificate directly                                                  |
|             |                                                                                                    |

#### Generate Certificate Signing Request

| Certificate Name* | 9800-CSR     | ] | Key Name*           | 9800-keys 🔻           | Ð |
|-------------------|--------------|---|---------------------|-----------------------|---|
| Country Code      | МХ           |   | State               | CDMX                  |   |
| Location          | Mexico City  |   | Organizational Unit | Cisco Systems         |   |
| Organisation      | Wireless TAC |   | Domain Name         | alz-9800.local-domain |   |
|                   |              |   |                     |                       |   |

جذومنلا راوجب صن عبرم يف CSR ضرعي اذه .**ءاشناٍ** قوف رقنا مث تامولعملا ةحص نم دكأت يلصألا

Generate

| ~ | Generate Certificat | e Signing Request |                     |                         |                                                                                    |
|---|---------------------|-------------------|---------------------|-------------------------|------------------------------------------------------------------------------------|
|   | Certificate Name*   | 9800-CSR          | Key Name*           | 9800-keys 🔻 🛟           | Generated CSR                                                                      |
|   | Country Code        | MX                | State               | CDMX                    | BEGIN CERTIFICATE REQUEST<br>MIIFBTCCAu0CAQAwgZ4xji/qBgNVBAMTGWFsei050DAwLmxvY2FsL |
|   | Location            | Mexico City       | Organizational Unit | Cisco Systems           | WRvbWFpbl5j<br>b20xFjAUBgNVBAsTDUNpc2NvlFN5c3RbXMxFTATBgNVBAoTDFdpcm               |
|   | Organisation        | Wireless TAC      | Domain Name         | alz-9800.local-domain.c | QZEUMBIGA1 UEBxMLTWV4aWNvIENpdHixDTALBgNVBAgTBENETVgx<br>CZAJBgNVBAYT              |
|   |                     |                   |                     |                         | AK1YMRcvFQYJKoZIhvcNAQkCFghhbHotOTgwMDCCAliwDQYJKoZIhv<br>cNAQEBBQAD               |
|   |                     |                   | Generate            |                         | 안 Copy I Save to device (1)                                                        |

ناك اذإ .CSR ظفحو صن ررحم يف اەقصل كنكمي ثيحب ةظفاحلا ىلإ ةخسن Copy ظفحي زارط (WLC) ةيكلساللا ةيلحملا ةكبشلا يف مكحتلا رصنع نإف ،اددم زاهجلا ىلع ظفحلا يف اەنزخيو (CSR) دعب نع لوصولا يف مكحتلا رصنع نم ةخسن ءاشنإب موقي 9800 bootflash:/csr. دماوالا ەذە ليغشتب مق ،لاثمك 9800#**dir bootflash:/csr** 

Directory of bootflash:/csr/

1046531 -rw- 1844 Sep 28 2021 18:33:49 +00:00 9800-CSR1632856570.csr

26458804224 bytes total (21492699136 bytes free) 9800#more bootflash:/csr/9800-CSR1632856570.csr -----BEGIN CERTIFICATE REQUEST-----<Certificate Request> -----END CERTIFICATE REQUEST-----CLI الى كشرت:

9800(config)#crypto pki trustpoint 9800-CSR 9800(ca-trustpoint)#enrollment terminal pem 9800(ca-trustpoint)#revocation-check none 9800(ca-trustpoint)#subject-name C=MX, ST=CDMX, L=Mexico City, O=Cisco Systems, OU=Wireless TaC, CN=alz-9800.local-domain.com 9800(ca-trustpoint)#rsakeypair 9800-keys 9800(ca-trustpoint)#subject-alt-name domain1.mydomain.com,domain2.mydomain.com 9800(ca-trustpoint)#exit

(config)#crypto pki enroll 9800-CSR
% Start certificate enrollment ..

% The subject name in the certificate will include: C=MX, ST=CDMX, L=Mexico City, O=Cisco Systems, OU=Wireless TaC, CN=alz-9800.local-domain.com % The subject name in the certificate will include: alz-9800 % Include the router serial number in the subject name? [yes/no]: no % Include an IP address in the subject name? [no]: no Display Certificate Request to terminal? [yes/no]: yes Certificate Request follows:

-----BEGIN CERTIFICATE REQUEST-----<Certificate Request> -----END CERTIFICATE REQUEST-----

---End - This line not part of the certificate request---

Redisplay enrollment request? [yes/no]: no

عوضوملا مسا نيوكتل ةرفوتملا تاملعملا:

طقف نڀريبك نيفرح نوكي نأ بجي ،دلبلا :**ج**.

.ةعطاقملا وأ ةيالولا مسا ىلإ تايالولا ضعب ريشت **:ST** 

.ةنيدملا يلإ ريشي ،عقوملا مسا L: المن المات المات.

ةكرشلا ىلإ ريشي ،ةسسؤملا مسا **:س** 

مسقلاا ىلإ ريشي نأ نكمي ،ةيميظنتلا ةدحولا مسا **:ةظحالم**.

ديدحت كيلع بجي ،هيلإ ةداهشلا رادصإ مت يذلا عوضوملا ىلإ (عئاشلا مسالاا) CN: ديدحت كيل عبجي ،هيل امو يرهاظلا IP و ةيكلساللا ةرادإلاب صاخلا IP ناونع) هيلإ لوصولا بجي يذلا ددحملا IP ناونع مادختساب هنيوكت مت يذلا فيضملا مسا وأ (كلذ ىلإ

ا Cisco تارادصإ ىلع كلذ نكمي الف ،عوضوملل ليدب مسا ةفاضإ ديرت تنك اذإ :**قظحالم** 

اذه يدؤي دق . Cisco <u>CSCvt15177</u> نم ءاطخألاا حيحصت فرعم ببسب 17.8.1 لبق IOS XE نيزختلا ةكبش دوجو مدع ببسب ضرعتسملا تاهيبنت ضعب روهظ ىلا ويرانيسلا يف حضوم وه امك عبرملا جراخ CSR عضوو حاتفملا ءاشنإب مق مث ،اذه بنجتل ،(SAN) 1. رايخلا

ال السرا بجي .(CA) قدصملا عجرملا نم عقوم كب صاخلا CSR ىلع لوصحلا .**3 ةوطخلا** ةل سلسلا لاسرا بجي . اهيلع عيقوتلل قدصملا عجرملا يل قلماكلا.

-----BEGIN CERTIFICATE REQUEST-----<Certificate Request> -----END CERTIFICATE REQUEST-----

ةداەشلا ليزنتب مق ،ةداەشلا عيقوتل Windows Server قدصم عجرم مدختست تنك اذا لثم ةدعاسم تاودأ مادختساب ريدصتلا ىلإ جاتحت كنإف الإو .Base64 قيسنتب ةعقوملا Windows Cert Manager.

| GR Certificate ×                   | ×                                                                                                    |
|------------------------------------|----------------------------------------------------------------------------------------------------|
| General Details Certification Path | ← 😺 Certificate Export Wizard                                                                                                    |
| Show:       <                      | Export File Format         Certificates can be exported in a variety of file formats.         Select the format you want to use:         DER encoded binary X.509 (.CER) <ul> <li>DER encoded X.509 (.CER)</li> <li>Cryptographic Message Syntax Standard - PKCS #7 Certificates (.P7B)</li> <li>Include all certificates in the certification path if possible</li> <li>Personal Information Exchange - PKCS #12 (.PFX)</li> <li>Include all certificates in the certification path if possible</li> <li>Delete the private key if the export is successful</li> <li>Export all extended properties</li> <li>Enable certificate privacy</li> <li>Microsoft Serialized Certificate Store (.SST)</li> </ul> |
| OK                                 | Next Cancel                                                                                                    |

صاخلاا CSR ىلع تعقو يتلا CAs ددع ىلع TrustPoint ةقداصم ةيلمع دمتعت :**ةظحالم** كانه ناك اذ**ا ب4a قوطخلا** نم ققحتف ،ىوتسملا يدادأ قدصم عجرم كانه ناك اذا .كب نزخت نأ نكمي ةقثلا ةطقن نأل بولطم اذهو .**ب 4 ةوطخلا** ىلإ لقتنا ،تايوتسملا ددعتم (ردصمل قداهشو عوضوملا قداهش) قرم لك يف طقف نيتداهش.

pem. قيسنتب قدصملاا عجرملاا ةداەش ليزنت .ca ردصملاب قثت 9800 يلخ **.أ 4 ةوطخلا** (Base64) رتخاو ،ةمئاقلا سفن نمض CA ل**رذجلا ةقداصملا** مسق عيسوتب مق (Base64) (CA) قدصملا عجرملا ةداەش قصلب مقو ،**TrustPoint** ةلدسنملا ةمئاقلا نم اقبسم ددحملا (CA) ق**د**صملا عجرملا قداەش قرف رقناو حيحص لكشب ليصافتلا نيوكت نم دكات .ردصمل

### Authenticate Root CA

| Trustpoint*                 | 9800-CSR 🔻                                                        |
|-----------------------------|-------------------------------------------------------------------|
| Root CA Certificate (.pem)* | BEGIN CERTIFICATE<br><ca certificate=""><br/>END CERTIFICATE</ca> |
|                             | Authenticate                                                      |

### :ليكشت CLI

9800(config)# crypto pki authenticate 9800-CSR

Enter the base 64 encoded CA certificate. End with a blank line or the word "quit" on a line by itself

----BEGIN CERTIFICATE-----

Certificate has the following attributes: Fingerprint MD5: DD05391A 05B62573 A38C18DD CDA2337C Fingerprint SHA1: 596DD2DC 4BF26768 CFB14546 BC992C3F F1408809 % Do you accept this certificate? [yes/no]: **yes** 

Trustpoint CA certificate accepted.
% Certificate successfully imported

ةطقن رفوت مزلي ،ةددعتم ضيوفت تايوتسم ەيف دجوت يذلا ويرانيسلا يف **.ب 4 ةوطخلا** ةداەش ىلع طقف ەذە ةقثلا طاقن يوتحت .CA تايوتسم نم ىوتسم لكل ةديدج ةقث ةەجاو يف ةيلمعلا ەذە ءارجإ متي .ةقداصملا نم يلاتلا ىوتسملا ىلإ ريشتو ةقداصملا دحاو طسوتم (CA) لوصولا يف مكحت عجرم كانە للثملا اذە يفو طقف (CL) رماوألا رطس دحاو يرذج (CA) لوصولا يف مكحت حراصو

9800(config)#crypto pki trustpoint root 9800(ca-trustpoint)#enrollment terminal 9800(ca-trustpoint)#chain-validation stop 9800(ca-trustpoint)#revocation-check none 9800(ca-trustpoint)#exit 9800(config)#crypto pki authenticate root

Enter the base 64 encoded CA certificate. End with a blank line or the word "quit" on a line by itself

----BEGIN CERTIFICATE-----

#### ----END CERTIFICATE-----

Certificate has the following attributes: Fingerprint MD5: 6CAC00D5 C5932D01 B514E413 D41B37A8 Fingerprint SHA1: 5ABD5667 26B7BD0D 83BDFC34 543297B7 3D3B3F24

% Do you accept this certificate? [yes/no]: yes Trustpoint CA certificate accepted. % Certificate successfully imported

9800(config)#crypto pki trustpoint 9800-CSR 9800(ca-trustpoint)#chain-validation continue root 9800(config)#crypto pki authenticate 9800-CSR

Enter the base 64 encoded CA certificate. End with a blank line or the word "quit" on a line by itself

----BEGIN CERTIFICATE-----

#### -----END CERTIFICATE-----

Certificate has the following attributes: Fingerprint MD5: DD05391A 05B62573 A38C18DD CDA2337C Fingerprint SHA1: 596DD2DC 4BF26768 CFB14546 BC992C3F F1408809 Certificate validated - Signed by existing trustpoint CA certificate.

Trustpoint CA certificate accepted. % Certificate successfully imported

> بجي ،تاداەشلا ةلسلس يف دحاو طسوتم قيدصت عجرم نم رثكاً كانە ناك اذإ :**قظحالم** لاصتالا طاقن ريشت نا بجي .يفاضإ ةداەش ىوتسم لكل ةديدج لاصتا ةطقن ءاشنإ رمالا **قعباتم** عم ةقداصملا نم يلاتلا ىوتسملا ىلع يوتحت يتلا TrustPoint ىلإ ەذە Series-validation <trustPoint-name>.

ةيلحملا ةكبشلا يف مكحتلا رصنع ىلإ ةعقوملا ةداەشلا ليمحتب مق **.5 ةوطخلا** سفن نمض **زامجلا ةداەش داريتسا** مسق عيسوتب مق 9800 زارط (WLC) ةيكلساللا اهريفوت مت يتلا عقوملا زامجلا ةداەش قصلاو اقبسم ددحملا **TrustPoint** رتخأ .ةمئاقلا ماوروب

### Import Device Certificate

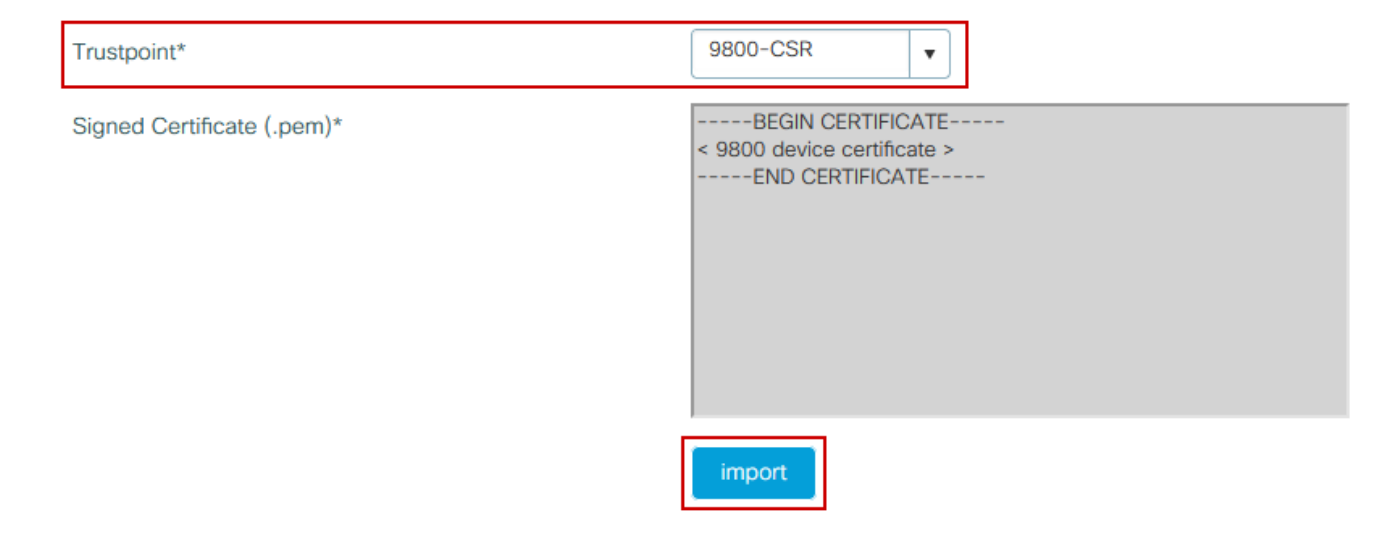

## :ليكشت CLI

9800(config)#crypto pki import 9800-CSR certificate

Enter the base 64 encoded certificate. End with a blank line or the word "quit" on a line by itself

-----BEGIN CERTIFICATE-----<9800 device certificate > -----END CERTIFICATE-----

% Router Certificate successfully imported

## ةديدجلا ةداەشلا مادختسإ

بيولا ةرادإ

ةمئاقلا نم ةدروتسملا ةداەشلا رتخاو HTTP/HTTPS/NetConf < **قرادا < قرادا :** قرادا الله قرادا الله قراد الله قراد ال قراد الله قراد الله قراد الله قراد الله قراد الله قراد الله قراد الله قراد الله قراد الله قراد الله قراد الله ق مالي قراد الله قراد الله قراد الله قراد الله قراد الله قراد الله قراد الله قراد الله قراد الله قراد الله قراد ال

## Administration - > Management - > HTTP/HTTPS/Netconf

| HTTP/HTTPS Access Configuration |            |
|---------------------------------|------------|
| HTTP Access                     | ENABLED    |
| HTTP Port                       | 80         |
| HTTPS Access                    | ENABLED    |
| HTTPS Port                      | 443        |
| Personal Identity Verification  | DISABLED   |
| HTTP Trust Point Configuration  |            |
| Enable Trust Point              |            |
| Trust Points                    | 9800.pfx 🔹 |
| Netconf Yang Configuration      |            |
| Status                          | ENABLED    |
|                                 |            |

:ليكشت CLI

9800(config)#ip http secure-trustpoint 9800.pfx
9800(config)#no ip http secure-server
9800(config)#ip http secure-server

## ةيلحملا بيولا ةقداصم

رتخاو **ةماعلا ةملعملا** ةطيرخ رتخاو ،**ٻيولا ةقداصم < نامألا < نيوكتلا** ىلإ لقتنا تارييغتلا ظفحل **قيٻطتو ثيدجت** قوف رقنا .TrustPoint قلدسنملا ةمئاقلا نم ةدروتسملا ةداەشلا يف عئاشلا مسالل **يرەاظلا IPv4** فيضم مسا ةقباطم نم دكأت.

| Edit Web Auth Parameter         |                                                 | ×         |
|---------------------------------|-------------------------------------------------|-----------|
| General Advanced                |                                                 | ^         |
| Parameter-map name              | global                                          |           |
| Banner Type                     | ● None ○ Banner Text ○ Banner Title ○ File Name |           |
| Maximum HTTP connections        | 100                                             |           |
| Init-State Timeout(secs)        | 120                                             |           |
| Туре                            | webauth v                                       |           |
| Virtual IPv4 Address            | 192.0.2.1                                       |           |
| Trustpoint                      | 9800-CSR 🗸                                      |           |
| Virtual IPv4 Hostname           | alz-9800.local-domain.c                         |           |
| Virtual IPv6 Address            | XIXIXIIX                                        |           |
| Web Auth intercept HTTPs        |                                                 |           |
| Watch List Enable               |                                                 |           |
| Watch List Expiry Timeout(secs) | 600                                             |           |
| Captive Bypass Portal           |                                                 | EE        |
| Disable Success Window          |                                                 | Interacti |
| Disable Logout Window           |                                                 | ve Help   |
| Disable Cisco Logo              |                                                 |           |
| Sleeping Client Status          |                                                 |           |
| X Cancel                        | 🖬 Update & Apply                                |           |

## :ليكشت CLI

9800(config)#parameter-map type webauth global 9800(config-params-parameter-map)#type webauth 9800(config-params-parameter-map)#virtual-ip ipv4 192.0.2.1 virtual-host alz-9800.localdomain.com 9800(config-params-parameter-map)#trustpoint 9800-CSR 9800(config-params-parameter-map)#trustpoint 9800-CSR تامدخ ليغشت ةداعإب مق ،قداهشلامادختسإ ثيدحت

9800(config)#no ip http server
9800(config)#ip http server

يلاعلا رفاوتلا تارابتعا

عيمج خسن متي ،(HA SSO) قلاحلا وذ رفوتلا يلاع ليوحتلل ەنيوكت مت 9800 جوز يف تاداەشلا كلذ نمضتيو .ةيلوألا ةعمجملا ةنمازملا يف يوناثلا ىلإ يساسألا نم تاداەشلا حاتفم نيوكت مت اذإ ىتح ،اەسفن مكحتلا ةدحو ىلع صاخلا حاتفملا ءاشنإ اەيف مت يتلا ةديدج ةداەش يأ تيبثت متي ،HA جوز ءاشنإ دعب .ريدصتلل الباق نوكي ال ثيحب RSA يلعفلا تقولا يف تاداەشلا عيمج خسن متيو مكحتلا تادحو نم لك ىلع قتبثم

ةثوروملا تاداەشلا نآلا لمعت يتلا ةقباسلا ةيوناثلا مكحتلا ةدحو مدختست ،لشفلا دعب فافش لكشب يساسألا نم.

## بيولا تاضرعتسم لبق نم اهب قوثوم ةداهشلا نأ نم دكأتلا ةيفيك

بيولا تاضرعتسم لبق نم اهب قوثوم ةداهشلا نأ نامضل ةماهلا تارابتعالا ضعب كانه:

- ماق يذلا URL ناونع عم هب صاخلا (SAN لقح وأ) عئاشلا مسالا قباطتي نأ بجي مترايزب ضرعتسملا.
- .ەتيحالص ەدم يف نوكي نا •
- ەروذجب قوثوملا قدصملا عجرملا ةلسلس وأ قدصملا عجرملا ةطساوب اەرادصإ بجيو ىلع بيولا مداخ اەرفوي يتلا ةداەشلا يوتحت نأ بجي ،ببسلا اذەل .ضرعتسملا ةطساوب لبق نم اەب قوثوم ةداەش (ةنمضتم ةرورضلاب سيلو) ىتح ةلسلسلا تاداەش ةفاك رزجلا قدصملا عجرملا ةداع) ليمعلا ضرعتسم.
- بجيو اەليزنت ىلع ارداق ضرعتسملا نوكي نأ بجيف ،لاطبإ مئاوق ىلع يوتحي ناك اذإ قداەشلا جاردإ مدع CN.

# ةحصلا نم ققحتلا

ليكشت ةداەش قرقدي نأ رمأ اذه تلمعتسا عيطتسي تنأ:

9800#show crypto pki certificate 9800.pfx Certificate Status: Available Certificate Serial Number (hex): 1236 Certificate Usage: General Purpose Issuer: cn=Chuu Intermediate CA ou=Chuu Wireless o=Chuu Inc st=CDMX c=MX Subject: Name: alz-9800 e=user@example.com cn=alz-9800ou=Cisco Systems o=Wireless TAC l=CDMX st=CDMX c=MX Validity Date: start date: 17:54:45 Pacific Sep 28 2021 end date: 17:54:45 Pacific Sep 26 2031 Associated Trustpoints: 9800.pfx

Status: Available Certificate Serial Number (hex): 1000 Certificate Usage: Signature Issuer: cn=Chuu Root CA ou=Chuu Wireless o=Chuu Inc l=Iztapalapa st=CDMX с=МХ Subject: cn=Chuu Intermediate CA ou=Chuu Wireless o=Chuu Inc st=CDMX с=МХ Validity Date: start date: 05:10:34 Pacific Apr 29 2020 end date: 05:10:34 Pacific Apr 27 2030 Associated Trustpoints: 9800.pfx

#### 9800#show ip http server secure status

َّةُدُجَاوَ ةُقَبَّتُ ةُطَقَّنَ كَيَّدل نوكَي ،يَسْيئر قدصم عجرم نع ةرداص آەسفن يَوَوَ ،(CA) طيسُو ەذە يف .ەب ةصاخ ةقث ةطقن ىوتسم لكل نوكي ثيحب نيتداەش نم تاعومجم ةطساوب مداەش مالكا عم 8800.pfx ردصيو (قداەش WLC) قداەش قادالا عم 9800.pfx يقل تي 9800 WLC ا ،ةلاحلا .طيسوتم CA (CA ردصيول قدصمل عجرملا تردصا يتلار دخلا قدصمل عجرمل عمى رخا ققث قطقن مث

9800#show crypto pki certificate 9800.pfx Certificate Status: Available Certificate Serial Number (hex): 1236 Certificate Usage: General Purpose Issuer: cn=Chuu Intermediate CA ou=Chuu Wireless o=Chuu Inc st=CDMX C=MX Subject: Name: alz-9800 e=user@example.com cn=alz-9800 ou=Cisco Systems o=Wireless TAC l=CDMX st=CDMX C=MX Validity Date: start date: 17:54:45 Pacific Sep 28 2021

end date: 17:54:45 Pacific Sep 26 2031 Associated Trustpoints: 9800.pfx CA Certificate Status: Available Certificate Serial Number (hex): 1000 Certificate Usage: Signature Issuer: cn=Chuu Root CA ou=Chuu Wireless o=Chuu Inc l=Iztapalapa st=CDMX с=МХ Subject: cn=Chuu Intermediate CA ou=Chuu Wireless o=Chuu Inc st=CDMX C=MX Validity Date: start date: 05:10:34 Pacific Apr 29 2020 end date: 05:10:34 Pacific Apr 27 2030 Associated Trustpoints: 9800.pfx 9800#show crypto pki certificate 9800.pfx-rrr1 CA Certificate Status: Available Certificate Serial Number (hex): 00 Certificate Usage: Signature Issuer: cn=Chuu Root CA ou=Chuu Wireless o=Chuu Inc l=Iztapalapa st=CDMX с=МХ Subject: cn=Chuu Root CA ou=Chuu Wireless o=Chuu Inc l=Iztapalapa st=CDMX c=MX Validity Date: start date: 04:58:05 Pacific Apr 29 2020 end date: 04:58:05 Pacific Apr 27 2030 Associated Trustpoints: 9800-CSR 9800.pfx-rrrl OpenSSL مادختساب ةداەشلا نم قىقرتلا

تايلمع ضعبب مايقلاا وأ اهسفن ةداهشلا نم ققحتلل اديفم OpenSSL توكي نأ نكمي ليوحتلا

: OpenSSL مادختساب ةداەش ضرعل

openssl x509 -in

```
:CSR ىوتحم ضرعل
```

openssl req -noout -text -in

ةيل مل الما يف مكرت تا رصنع ىل عمل المان المان الما يف بغرت تا المان المان المان المان المان المان المان المان ل نكميف ،ضرعتسمل الي ريغ رخآ ءيش مادختسإ يف بغرت نكلو 9800 زارط (WLC) ةيكلساللاا OpenSSL ليصافتلا انم ريثكلا كئاطعإو كلذب مايقلاا

openssl s\_client -showcerts -verify 5 -connect

لادبتسإ كنكمي URL ناونع وأ 9800 ب صاخلا بيول لوؤسمل امإ URL ناونعب <wlcURL> لادبتسإ كنكمي قلسلس نع كربخت .كانه IP ناونع عضو اضيأ كنكمي .(يرهاظلا IP) فويضلا ةباوب صاخلا قداهشلا قحص نم قوّحتلا نوكي نأ اقلطم نكمي ال نكلو ،اهمالتسإ مت يتلا تاداهشلا فيضملا مسا نم الدب IP ناونع مادختسا دنع ٪100 قبسنب احيحص.

َ : تاداەش ةلسلس وأ (pfx.) PKCS12 ةداەش نم ققحتلاو ىوتحملا ضرعل

openssl pkcs12 -info -in

ةدعاسملا زكرم ىلإ زاهجلا ةداهش رادصإ متي ثيح ةداهش ةلسلس يف رمالا اذه ىلع لاثم انه نم رداص هسفن وهو ،"intermediate.com" ىمسي طسوتم قدصم عجرم لبق نم (TAC) ةينقتلا ىمسي يرذج قدصم عجرم عجرم :

openssl pkcs12 -info -in chainscript2.pfx Enter Import Password: MAC Iteration 2048 MAC verified OK PKCS7 Encrypted data: pbeWithSHA1And40BitRC2-CBC, Iteration 2048 Certificate bag Bag Attributes localKeyID: 1D 36 8F C2 4B 18 0B 0D B2 57 A2 55 18 96 7A 8B 57 F9 CD FD subject=/C=BE/ST=Diegem/L=Diegem/O=Cisco/CN=TAC issuer=/C=BE/ST=Diegem/O=Cisco/OU=TAC/CN=intermediate.com/emailAddress=int@int.com ----BEGIN CERTIFICATE----<Device certificate > ----END CERTIFICATE----Certificate bag Bag Attributes: <No Attributes> subject=/C=BE/ST=Diegem/O=Cisco/OU=TAC/CN=intermediate.com/emailAddress=int@int.com issuer=/C=BE/ST=Diegem/L=Diegem/O=Cisco/OU=TAC/CN=RootCA.root.com/emailAddress=root@root.com ----BEGIN CERTIFICATE----<Intermediate certificate >

----END CERTIFICATE-----Certificate bag Bag Attributes: <No Attributes> subject=/C=BE/ST=Diegem/L=Diegem/O=Cisco/OU=TAC/CN=RootCA.root.com/emailAddress=root@root.com issuer=/C=BE/ST=Diegem/L=Diegem/O=Cisco/OU=TAC/CN=RootCA.root.com/emailAddress=root@root.com ----BEGIN CERTIFICATE----<Root certificate > ----END CERTIFICATE----PKCS7 Data Shrouded Keybag: pbeWithSHA1And3-KeyTripleDES-CBC, Iteration 2048 Bag Attributes localKeyID: 1D 36 8F C2 4B 18 0B 0D B2 57 A2 55 18 96 7A 8B 57 F9 CD FD Key Attributes: <No Attributes> Enter PEM pass phrase: Verifying - Enter PEM pass phrase: ----BEGIN ENCRYPTED PRIVATE KEY----<Private kev > ----END ENCRYPTED PRIVATE KEY----

# اهحالصإو ءاطخألا فاشكتسا

دعب نع لمع ةسلج ىلع ەب مايقلا مت اذإ .اەحالصإو ءاطخألا فاشكتسال رمألا اذە مدختسأ (SSH وا Telnet وا SSH) تاجرخملا ضرعل ةبولطم **ةيفرطلا ةشاشلا** نوكت كلذ دعب

9800#debug crypto pki transactions

## حجانلا ويرانيسلا ءاطخأ حيحصت جارخإ

اذه مدختسأ .9800 يف حاجنب ةداهش داريتسإ متي امدنع عقوتملا جرخملا جرخملا اذه ضرعي لشفلا ةلاح ددحو عجرمك:

```
Sep 28 17:35:23.242: CRYPTO_PKI: Copying pkcs12 from bootflash:9800.pfx
Sep 28 17:35:23.322: CRYPTO_PKI: Creating trustpoint 9800.pfx
Sep 28 17:35:23.322: %PKI-6-TRUSTPOINT_CREATE: Trustpoint: 9800.pfx created succesfully
Sep 28 17:35:23.324: CRYPTO_PKI: examining cert:
Sep 28 17:35:23.324: CRYPTO_PKI: issuerName=cn=Chuu Intermediate CA,ou=Chuu Wireless,o=Chuu
Inc,st=CDMX,c=MX
Sep 28 17:35:23.324: CRYPTO_PKI: subjectname=e=user@example.com,cn=alz-9800,ou=Cisco
Systems, o=Wireless TAC, l=CDMX, st=CDMX, c=MX
Sep 28 17:35:23.324: CRYPTO_PKI: adding RSA Keypair
Sep 28 17:35:23.324: CRYPTO_PKI: bitValue of ET_KEY_USAGE = 140
Sep 28 17:35:23.324: CRYPTO_PKI: Certificate Key Usage = GENERAL_PURPOSE
Sep 28 17:35:23.324: %CRYPTO_ENGINE-5-KEY_ADDITION: A key named 9800.pfx has been generated or
imported by pki-pkcs12
Sep 28 17:35:23.331: CRYPTO_PKI: adding as a router certificate.Public key in cert and stored
public key 9800.pfx match
Sep 28 17:35:23.333: CRYPTO_PKI: examining cert:
Sep 28 17:35:23.333: CRYPTO_PKI: issuerName=cn=Chuu Root CA,ou=Chuu Wireless,o=Chuu
Inc,l=Iztapalapa,st=CDMX,c=MX
Sep 28 17:35:23.333: CRYPTO_PKI: subjectname=cn=Chuu Intermediate CA,ou=Chuu Wireless,o=Chuu
Inc,st=CDMX,c=MX
Sep 28 17:35:23.333: CRYPTO_PKI: no matching private key presents.
```

[...]

Sep 28 17:35:23.335: CRYPTO\_PKI: Setting the key\_type as RSA Sep 28 17:35:23.335: CRYPTO\_PKI: Attempting to insert the peer's public key into cache

```
Sep 28 17:35:23.335: CRYPTO_PKI:Peer's public inserted successfully with key id 21
Sep 28 17:35:23.336: Calling pkiSendCertInstallTrap to send alert
Sep 28 17:35:23.337: CRYPTO_PKI: Deleting cached key having key id 31
Sep 28 17:35:23.337: CRYPTO_PKI: Attempting to insert the peer's public key into cache
Sep 28 17:35:23.337: CRYPTO_PKI:Peer's public inserted successfully with key id 32
Sep 28 17:35:23.338: CRYPTO_PKI: (A0323) Session started - identity selected (9800.pfx)
Sep 28 17:35:23.338: CRYPTO_PKI: Rcvd request to end PKI session A0323.
Sep 28 17:35:23.338: CRYPTO_PKI
alz-9800#: PKI session A0323 has ended. Freeing all resources.
Sep 28 17:35:23.338: CRYPTO_PKI: unlocked trustpoint 9800.pfx, refcount is 0
Sep 28 17:35:23.338: CRYPTO_PKI: Expiring peer's cached key with key id 32Public key in cert and
stored public key 9800.pfx match
Sep 28 17:35:23.341: Calling pkiSendCertInstallTrap to send alert
Sep 28 17:35:23.341: CRYPTO_PKI: cert verified and inserted.
Sep 28 17:35:23.402: CRYPTO_PKI: Creating trustpoint 9800.pfx-rrr1
Sep 28 17:35:23.402: %PKI-6-TRUSTPOINT_CREATE: Trustpoint: 9800.pfx-rrr1 created succesfully
```

Sep 28 17:35:23.403: CRYPTO\_PKI: Setting the key\_type as RSA

Sep 28 17:35:23.404: CRYPTO\_PKI: Attempting to insert the peer's public key into cache

Sep 28 17:35:23.404: CRYPTO\_PKI:Peer's public inserted successfully with key id 22

Sep 28 17:35:23.405: Calling pkiSendCertInstallTrap to send alert

Sep 28 17:35:23.406: CRYPTO\_PKI: no CRLs present (expected)

Sep 28 17:35:23.406: %PKI-6-PKCS12\_IMPORT\_SUCCESS: PKCS #12 import in to trustpoint 9800.pfx successfully imported.

## CA ىلع يوتحت ال PKCS12 ةداەش داريتسإ لواح

نأ ينعي اذهف ،".CA ةداهش ىلع روثعلا متي مل" :أطخلا ىلع تلصحو ةداهش داريتساب تمق اذا دحاو قدصم عجرم دجوي ال وأ اهلمكأب ةلسلسلا ىلع يوتحي ال pfx. فلم.

9800(config)#crypto pki import pkcs12.pfx pkcs12 bootflash:pks12.pfx password

% Importing pkcs12...
Source filename [pks12.pfx]?
Reading file from bootflash:pks12.pfx

Warning: CA cert is not found، The imported certs might not be usable. ضرع عم طقف ةدحاو ةداهشو<path to cert> يف- openssl pkcs12 -info رمألاا ليغشتب تمق اذإ يلاثم لكشب رمألاا اذه درسي ،عبتت ةدعاقك .دوجوم ريغ CA نأ ينعي اذهف ،دحاو صاخ حاتفم افورعم ناك اذإ يولعلاا رذجلاا قدصملاا عجرملاا نيمضت مزلي ال .لماكلاب كتداهش ةلسلس

لعفلاب ليمعلا تاضرعتسم ةطساوب.

يل PKCS12 كيكفت وه اذه حالصإ قرط دداً ردص دقو .اهحاتفمو (WLC) زاهجلا ةداهش ىلع طقف يوتحي pfx. فلم انيدل ناك ،يلاتلا لاثملا قدصم عجرم لبق نم هرودب عقو (PKCS12 فلم يف ادوجوم نكي مل) طسوتم قدصم عجرم نع .فورعم يلصأ

جراخلل صاخلا حاتفملا ريدصت **.1 ةوطخلا**.

openssl pkcs12 -in

```
.PEM ك ةداەشلا ريدصت .2 ةوطخلا
```

openssl pkcs12 -in

.PEM ك ةطيسولI مداهش ليزنت **.3 ةوطخلI** 

ىلع ثحبلا نإف ماعلا قدصملا عجرملا ناك اذاف ،ەتعيبط ىلع قدصملا عجرملا ردصم دمتعي تاداەشلا ريفوت CA لوؤسم ىلع بجيف ،الإو .عدوتسملا ىلع روثعلل ايفاك نوكي تنرتنإلا فلم يف مەعيمجت كيلعف ،CA نم ةددعتم تايوتسم كانە ناك اذا .(pem.) Base64 قيسنتب 1.

.CA و زاهجلا ةداهشو حاتفملا نم PKCS 12 ءانب ةداعإب مق **.4 ةوطخلا** 

openss1 pkcs12 -export -out fixedcertchain.pfx -inkey cert.key -in certificate.pem -certfile CA.pem ا نآل fixCertseries.pfx" ان كمي يتلا 10 (fixCertseries.pfx) أن كمي يتال 10 (أن ال

# دويقلاو تاظحالملا

- نم ءاطخألاا حيحصت فرعم :2099 دعب امل ةيحالص عم CA تاداەش Cisco IOS® XE معدي ال Cisco <u>CSCvp64208</u>
- ال نأ ريغ ،معد SHA256) ةمزح PKCS 12 ةصالخ ةلااسر Cisco IOS® XE SHA256 دناسي ال قرب SHA256): <u>cisco قرب id CSCvz41428</u> عم تعقو هسفن ةمزح PKCS12 لا نإ نوكي
- ةيكل سالل الما تي لحمل الما تكب شل اي ف مكحتل المتحو تجاتح الذا مي اذا ميز جتل المحاسم كنكمي تن رتن ال ربع ميل الوصول الب اق NAC/ISE زامج ناكو ،مدخت سمل اتادامش لمح ىل (WLC) تي اب 1500 نم ربك المئ اد تادامشل نوكت .(SD-WAN رشن يف ،ل اثمل اليبس ىلع) ناك اذاو (قدامشل الماسر لمحل قددعتم RADIUS مزح ل اسرا متي من أي نعي امم) ابيرقت مزح ةئزجت قوف ثدحي نأ نكميف ،ةكب شل اراسم ربع قفل تخمل التلاس نم ديدعل اكيدل UDP تان ايب تاططخم عيمج ل اسراب يصون ،تال احل امذه لثم يف .امس فن لثم لك النوم لي الماس بي مي المال المال المال المال المال المال الي المال الي المال الي المال الي المال الي المال المال المال المال المال المال المال المال المال المال الي المال الي المال المال الي المال الي المال المال المال المال المال المال المال المال المال المال الي المال الي المال المال المال المال المال المال المال المال المال المال المال المال الي المال المال المال المال المال المال المال المال المال المال المال المال الي المال المال ال المال المال المال المال المال المال المال المال المال المال المال المال المال المال المال المال المال المال المال

ةمجرتاا مذه لوح

تمجرت Cisco تايان تايانق تال نم قعومجم مادختساب دنتسمل اذه Cisco تمجرت ملاعل العامي عيمج يف نيم دختسمل لمعد يوتحم ميدقت لقيرشبل و امك ققيقد نوكت نل قيل قمجرت لضفاً نأ قظعالم يجرُي .قصاخل امهتغلب Cisco ياخت .فرتحم مجرتم اممدقي يتل القيفارت عال قمجرت اعم ل احل اوه يل إ أم اد عوجرل اب يصوُتو تامجرت الاذة ققد نع اهتي لوئسم Systems الما يا إ أم الا عنه يل الان الانتيام الال الانتيال الانت الما